## Установка кода авторизации для новых контроллеров работающих в режиме "Отпечаток на карте""

На данный момент существуют 2 ревизии карточного считывателя

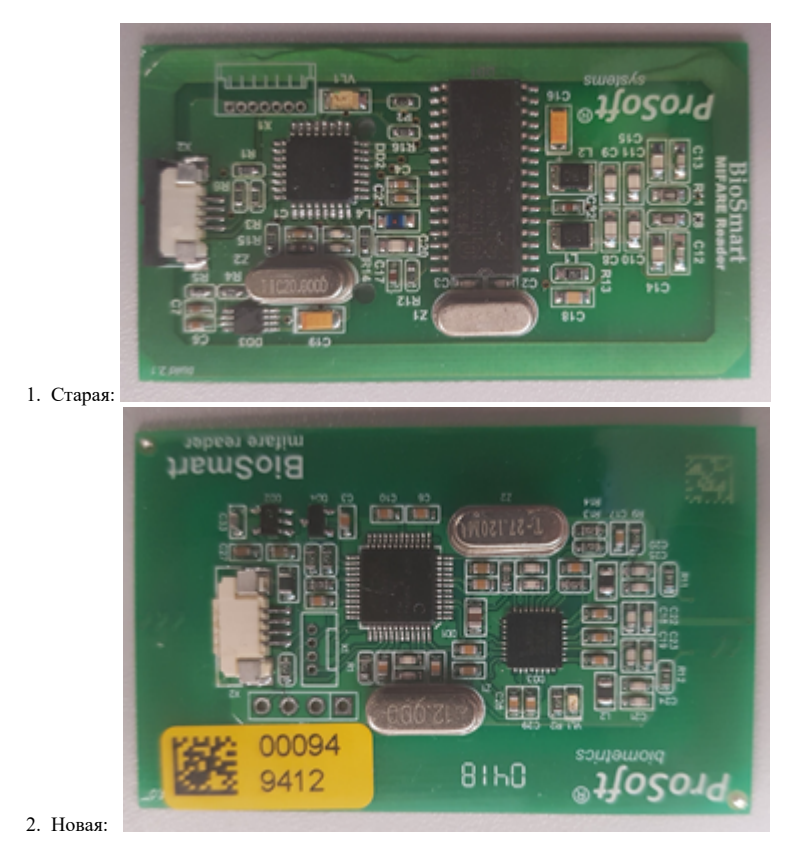

Для старой версии установка кода авторизации выполняется в формате ASCII (Char), а в новой в HEX.

## **ASCII TABLE**

| Decimal | Hex | Char                   | Decimal | Hex | Char    | Decimal | Hex | Char | Decimal | Hex | Char  |
|---------|-----|------------------------|---------|-----|---------|---------|-----|------|---------|-----|-------|
| 0       | 0   | [NULL]                 | 32      | 20  | [SPACE] | 64      | 40  | 0    | 96      | 60  | *     |
| 1       | 1   | [START OF HEADING]     | 33      | 21  | 1       | 65      | 41  | A    | 97      | 61  | a     |
| 2       | 2   | [START OF TEXT]        | 34      | 22  |         | 66      | 42  | в    | 98      | 62  | b     |
| 3       | 3   | [END OF TEXT]          | 35      | 23  | *       | 67      | 43  | С    | 99      | 63  | c     |
| 4       | 4   | [END OF TRANSMISSION]  | 36      | 24  | \$      | 68      | 44  | D    | 100     | 64  | d     |
| 5       | 5   | [ENQUIRY]              | 37      | 25  | %       | 69      | 45  | E    | 101     | 65  | e     |
| 6       | 6   | [ACKNOWLEDGE]          | 38      | 26  | &       | 70      | 46  | F    | 102     | 66  | f     |
| 7       | 7   | [BELL]                 | 39      | 27  |         | 71      | 47  | G    | 103     | 67  | g     |
| 8       | 8   | [BACKSPACE]            | 40      | 28  | (       | 72      | 48  | н    | 104     | 68  | h     |
| 9       | 9   | [HORIZONTAL TAB]       | 41      | 29  | )       | 73      | 49  | 1    | 105     | 69  | 1     |
| 10      | A   | [LINE FEED]            | 42      | 2A  |         | 74      | 4A  | J    | 106     | 6A  | j.    |
| 11      | B   | [VERTICAL TAB]         | 43      | 2B  | +       | 75      | 4B  | ĸ    | 107     | 68  | k     |
| 12      | C   | [FORM FEED]            | 44      | 2C  |         | 76      | 4C  | L    | 108     | 6C  | 1     |
| 13      | D   | [CARRIAGE RETURN]      | 45      | 2D  |         | 77      | 4D  | M    | 109     | 6D  | m     |
| 14      | E   | [SHIFT OUT]            | 46      | 2E  |         | 78      | 4E  | N    | 110     | 6E  | n     |
| 15      | F   | [SHIFT IN]             | 47      | 2F  | 1       | 79      | 4F  | 0    | 111     | 6F  | 0     |
| 16      | 10  | [DATA LINK ESCAPE]     | 48      | 30  | 0       | 80      | 50  | P    | 112     | 70  | P     |
| 17      | 11  | [DEVICE CONTROL 1]     | 49      | 31  | 1       | 81      | 51  | Q    | 113     | 71  | q     |
| 18      | 12  | [DEVICE CONTROL 2]     | 50      | 32  | 2       | 82      | 52  | R    | 114     | 72  | r     |
| 19      | 13  | [DEVICE CONTROL 3]     | 51      | 33  | 3       | 83      | 53  | S    | 115     | 73  | s     |
| 20      | 14  | [DEVICE CONTROL 4]     | 52      | 34  | 4       | 84      | 54  | т    | 116     | 74  | t     |
| 21      | 15  | [NEGATIVE ACKNOWLEDGE] | 53      | 35  | 5       | 85      | 55  | U    | 117     | 75  | u     |
| 22      | 16  | [SYNCHRONOUS IDLE]     | 54      | 36  | 6       | 86      | 56  | v    | 118     | 76  | v     |
| 23      | 17  | [ENG OF TRANS. BLOCK]  | 55      | 37  | 7       | 87      | 57  | w    | 119     | 77  | w     |
| 24      | 18  | [CANCEL]               | 56      | 38  | 8       | 88      | 58  | X    | 120     | 78  | x     |
| 25      | 19  | [END OF MEDIUM]        | 57      | 39  | 9       | 89      | 59  | Y    | 121     | 79  | У     |
| 26      | 1A  | [SUBSTITUTE]           | 58      | 3A  | ÷       | 90      | 5A  | z    | 122     | 7A  | z     |
| 27      | 18  | (ESCAPE)               | 59      | 3B  | :       | 91      | 58  | t –  | 123     | 7B  | (     |
| 28      | 1C  | [FILE SEPARATOR]       | 60      | 3C  | <       | 92      | 5C  | ۱    | 124     | 7C  | 1     |
| 29      | 1D  | [GROUP SEPARATOR]      | 61      | 3D  | =       | 93      | 5D  | 1    | 125     | 7D  | )     |
| 30      | 1E  | [RECORD SEPARATOR]     | 62      | 3E  | >       | 94      | 5E  | ^    | 126     | 7E  | ~     |
| 31      | 1F  | [UNIT SEPARATOR]       | 63      | 3F  | ?       | 95      | 5F  | -    | 127     | 7F  | [DEL] |

Для примера, если пользователь использовал код 1234, то на карточный считыватель код приходил в виде 0x31 0x32 0x33 0x34 (см. таблицу).

Для того, чтобы новая ревизия карточного считывателя заработала в системе, где присутствует только старая ревизия, необходимо:

- 1. Если не установлено, установить Biosmart-Studio v5
- 2. Зайти в "Меню" и выбрать пункт "Общие параметры":

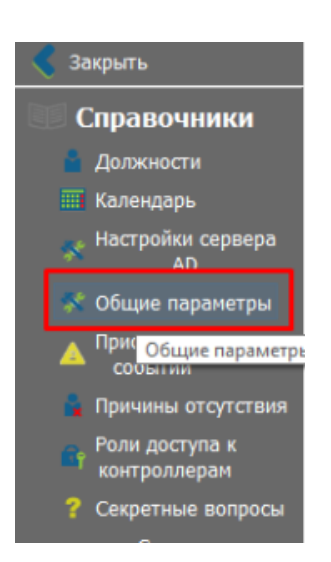

3. Найти поле "Карты" и нажать на поле "Изменить":

| Ш Справочники               |                                                                                                    | 5 ×                                                                                                    |  |  |
|-----------------------------|----------------------------------------------------------------------------------------------------|----------------------------------------------------------------------------------------------------|--|--|
| Общие параметры             |                                                                                                    | BIDSHAFT                                                                                                    |  |  |
| 🛔 Должности                 | Decum                                                                                                    | harmer A                                                                                                    |  |  |
| Календарь                   | Face address second facelly                                                                                                    | 6                                                                                                    |  |  |
| 🛠 Hacepolice cepsepa AD     | Construction of anti-matrix (mail)                                                                                                    | 0                                                                                                    |  |  |
| 🔨 Общие параметры           | The analysis and a second second seco | N                                                                                                    |  |  |
| Приоритеты событий          | Consideration for milling a process of the                                                                                                    | for an end of the second second secon |  |  |
|                             | Konavecteo opeologiekeeven oocona nonsoolariona                                                                                                    | bit or personal and a second second sec                                                                                                    |  |  |
| Cexpenses songoca           | opena degeneraria noncontreta                                                                                                    | ets orpensivenus                                                                                                    |  |  |
| Списки подтверждения заявок | Ckanopolamore obugine                                                                                                    |                                                                                                    |  |  |
| 😫 Wetnews ponel nonscenenel | Protonadobana nacrijovala byz                                                                                                    | ner<br>De sectore                                                                                                    |  |  |
|                             | Латоматическая проверка шаблонов                                                                                                    | T to eccer Gape                                                                                                    |  |  |
|                             | Ручная проверка шаслонов                                                                                                    | 110 8084 0408                                                                                                    |  |  |
|                             | Сканорование отнечатки пальщев                                                                                                    |                                                                                                    |  |  |
|                             | Понск ядря                                                                                                    | A                                                                                                    |  |  |
|                             | Требуемое качество шаблона отпечатка палица                                                                                                    | 70                                                                                                    |  |  |
|                             | Максилальное количество шаблонов отлечаткое для сотрудника                                                                                                    | 10                                                                                                    |  |  |
|                             | Сканорование вен ладоней                                                                                                    |                                                                                                    |  |  |
|                             | Требуямое качество шаблона ладони                                                                                                    | 45                                                                                                    |  |  |
|                             | Avragelic nov canapotanas                                                                                                    | Box.                                                                                                    |  |  |
|                             | Kaptar                                                                                                    |                                                                                                    |  |  |
|                             | Know gra sameca kape Milare 18, 4k                                                                                                    | Voxesn                                                                                                    |  |  |
|                             | Lanexy                                                                                                    |                                                                                                    |  |  |
|                             | Формат номера заявки                                                                                                    | \$(num)                                                                                                    |  |  |
|                             | Журналы                                                                                                    |                                                                                                    |  |  |
|                             | Разрешить редистировать события с давностью                                                                                                    | 0                                                                                                    |  |  |
|                             |                                                                                                    | ×                                                                                                    |  |  |
|                             |                                                                                                    | Зарить                                                                                                    |  |  |
|                             |                                                                                                    |                                                                                                    |  |  |

4. Появится диалоговое окно "Изменение ключа смарт-карты". Необходимо включить атрибут "Показать ключ":

| Изменение ключа смарт-карт ?                                                                          |                                       |    |       |   |  |  |  |
|----------------------------------------------------------------------------------------------------|---------------------------------------|----|-------|---|--|--|--|
| Внимание! После смены ключа необходимо перезаписать все ранее<br>выданные смарт-карты с новым ключом. |                                       |    |       |   |  |  |  |
| Ключ                                                                                                  | 3131þ131fffffffffffffffffffffffffffff |    |       |   |  |  |  |
| Повтор ключа                                                                                          |                                       |    |       |   |  |  |  |
|                                                                                                    | 🗹 Показать ключ                       |    |       |   |  |  |  |
|                                                                                                    | Ε                                     | OK | Отмен | a |  |  |  |
|                                                                                                    |                                       |    |       |   |  |  |  |

Приведен пример для ключа "1111" (см. таблицу).

5. После этого контроллер необходимо добавить в 5-ю студию и подождать некоторое время после установления с ним связи для того чтобы конвертированный код авторизации записался.

## Связанные статьи

÷.

- Переход с Biosmart Studio v4 на v5
- Установка кода авторизации для новых контроллеров работающих в режиме "Отпечаток на карте""
- Не запускается клиент Biosmart-Studio v5
- Восстановление уволенного сотрудника в 1С вместе с восстановлением уволенного сотрудника в Biosmart-Studio v5

• Почему при назначенном сотруднику ненормированном графике в отчёте ставится «ПР» (прогул) или «В» (выходной), хотя он отработал смену?